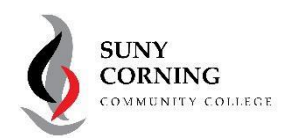

### **STUDENTS**

**Current students:** You must ACTIVATE ACCOUNT on the MyCorning page to update your password.

- New login username: <u>vourusername@corning-cc.edu</u> (i.e. <u>ismith@corning-cc.edu</u>)
- Use the password that you just updated or created.

**New students:** You need to know your CID# to activate your login account and password on the MyCorning page. New students receive the CID# in your admissions acceptance letter. If you have questions **607-962-9151** or email <u>admissions@corning-cc.edu</u>.

# ACCOUNT ACTIVATION PROCESS

- 1. Go to: https://www.corning-cc.edu/mycorning
- 2. ACTIVATE ACCOUNT

#### Enter your:

- ✔ Last Name
- ✓ Birth Date (mmddyy) [NO dashes, slashes or 4-digit year]
- ✓ CID# (Located on your Student ID Card)
- Check the box that says you have reviewed and agree to the CCC Acceptable Use Policy

#### Create a password after you provide your CCC email address.

Your login ID is your CCC email address [youruserid@corning-cc.edu]

- 3. Wait 30 minutes and: TEST LOGIN ACCOUNT
- 4. Setup Security on your account

#### Click: I want to set up a different method.

- a) Set up security questions
- b) Set up a phone
- c) Setup a personal email address

Choose a different method  $\supset$ 

Which method would you like to use?

|                    | burbey                                                         |  |  |  |  |
|--------------------|----------------------------------------------------------------|--|--|--|--|
| CCC                | Birth Date (mmddyy): *                                         |  |  |  |  |
| ccc                | 120262                                                         |  |  |  |  |
|                    | CID (C12345678): *                                             |  |  |  |  |
|                    | C00204520                                                      |  |  |  |  |
|                    | Acceptable Use Policy                                          |  |  |  |  |
|                    | Acceptable Use Policy                                          |  |  |  |  |
|                    | J agree to the Acceptable Use Policy -                         |  |  |  |  |
|                    | -                                                              |  |  |  |  |
| Kee                | ep your account secure                                         |  |  |  |  |
| rganization requir | es you to set up the following methods of proving who you are. |  |  |  |  |
|                    | Method 1 of 2: App                                             |  |  |  |  |
| 0                  | 2                                                              |  |  |  |  |
| App                | Phone                                                          |  |  |  |  |
| Authoriti          |                                                                |  |  |  |  |
| Authenti           | cator                                                          |  |  |  |  |

Claim Account

RAPIDIDENTITY

Step 1

ng questions to clai

| Micros          | oft Authenticator                                                                |            |  |  |  |
|-----------------|----------------------------------------------------------------------------------|------------|--|--|--|
| 0               | Start by getting the app                                                         |            |  |  |  |
|                 | On your phone, install the Microsoft Authenticator app. Download new             |            |  |  |  |
|                 | After you install the Microsoft Authenticator app on your device, choose 'Next'- |            |  |  |  |
|                 | I want to use a different authenticator app                                      |            |  |  |  |
|                 |                                                                                  | Next       |  |  |  |
|                 |                                                                                  |            |  |  |  |
| Locant to set u | a.a.different.method                                                             | Skip.setup |  |  |  |

|                    | V Lowert to set un a different method                                           |
|--------------------|---------------------------------------------------------------------------------|
| Authenticator app  |                                                                                 |
| Phone              | Multi-factor Authentication (a.k.a. 2-factor) authentication                    |
| Email              | <ul> <li>protects your personal information and account credentials,</li> </ul> |
| Security questions | <ul> <li>increases the security of CCC data, and</li> </ul>                     |

• complies with SUNY security mandates for systems such as Brightspace.

Here is what the experience looks like using the cell phone method:

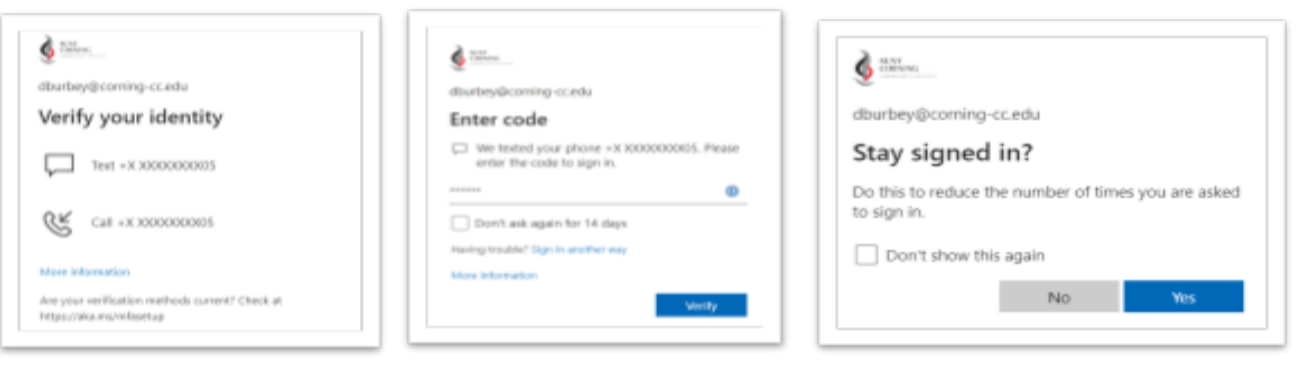

## Microsoft Authenticator App (Optional)

Microsoft Authenticator is NOT required, but with this free app, you can sign in to your personal or work/school Microsoft account without using a password. You'll use a fingerprint, face recognition, or a PIN for security.

- 1. The authenticator app is a secure and convenient way to prove who you are.
- 2. You can use the Authenticator app as a way to sign in if you forget your password.

Select Authenticator app as an additional method, follow the prompts to set up the app.

| Microsoft Authenticator                                                                                                    |                                                  |        | ×                                                                                                    |                                                                                                    |                                                                                                   |
|----------------------------------------------------------------------------------------------------|--------------------------------------------------|--------|----------------------------------------------------------------------------------------------------|----------------------------------------------------------------------------------------------------|---------------------------------------------------------------------------------------------------|
| Start by getting the app<br>On your phone, install the Microsoft Authentic<br>After you install the Microsoft Authenticator a<br>I want to use a different<br>Microsoft A |                                                  |        | nticator app. Download now<br>or app on your device, choose "Next".<br>Authenticator                                                | >                                                                                                    | < c                                                                                               |
|                                                                                                    |                                                  |        | Set up your account<br>If prompted, allow notifications. Then add ar<br>Microsoft Authenticate                                      | n account, and select "Work or school".<br>Or                                                                                                    | ×                                                                                                 |
| The App lo<br>phone:                                                                                                    | oks like this o                                  | n your | Scan the QR code<br>Use the Microsoft Authentica<br>app with your account.<br>After you scan the QR code,                           | ator app to scan the QR code. This will connect the choose "Next".<br>Microsoft Authenticator           Let's try it out           Approve the notification we're | the Microsoft Authenticator $	imes$ sending to your app by entering the number shown below.<br>34 |
| When you<br>you will ge<br>message lil<br>your phone<br>each time y                                                                                                    | use it,<br>t a<br>ke this on<br>e<br>you log in. | Autho  | ITEC       trying to sign in?       community College<br>systecoming-cc.edu       umber shown to sign in.       34       me     Yes | Mi                                                                                                    | Crosoft Authenticator                                                                             |